# PRIMERGY RX200 S3 記述の訂正とお詫び

このたびは、弊社の PRIMERGY RX200 S3 をお買い求めいただきまして、誠にありがとうございます。本サーバに 添付されておりますマニュアルに誤りがございました。ここに謹んでお詫び申し上げるとともに、下記のように 訂正させていただきます。

> 平成 19 年 1 月 富士通株式会社

## 1 「PRIMERGY RX200 S3 ユーザーズガイド: B7FH-4351-01-00」 についての更新・訂正

## <u>1章「1.1 RX200 S3 のご紹介」(関連ページ 16)</u>

#### 訂正

誤)

PC2-4200F(DDR II 533)仕様に準拠したメモリ(Fully Buffered DIMM)による Chipkill 機能をサポートしています。

正)

PC2-4200F(DDR II 533)および PC2-5300F(DDR II 667)仕様に準拠したメモリ(Fully Buffered DIMM) による SDDC (Single Device Data Correction)機能をサポートしています。

## 2章「2.1.1内蔵オプションの取り付け」(関連ページ 46)

## 訂正

表:LAN ケーブルを接続せずにインストール(開封)する場合

誤)

| 使用 OS                             | 使用環境                         |
|-----------------------------------|------------------------------|
| •Windows Server 2003 x64          | ・Intel® PROSet をインストール[ 注 1] |
| •Windows Server 2003              | ・10Mbps 半二重接続を行う             |
| (Service Pack 1 を適用する場合)          |                              |
| ・SBS 2003(Service Pack 1 を適用する場合) |                              |

正)

| 使用 0S                    | 使用環境                         |
|--------------------------|------------------------------|
| •Windows Server 2003 x64 | ・Intel® PROSet をインストール[ 注 1] |
| • Windows Server 2003    | ・10Mbps 半二重接続を行う             |
| (Service Pack 1 を適用する場合) |                              |

## 2章「2.2インストール方法の選択」(関連ページ 49)

訂正

構築済みの RAID 環境を残してインストールする場合 (関連ページ 49)

誤)

ガイドモードまたは事前設定モードでインストールを行い、[RAID/ディスクウィザード](「RAID とディスクの構成」画面)で、「論理ドライブの表示」を選択してください。

正)

ガイドモードまたは事前設定モードでインストールを行い、[RAID/ディスクウィザード](「RAID とディスクの構成」 画面)で、「**ディスク**の表示」を選択してください。

## <u>3章「3.2.7 0S のインストール開始」 手順 3~5(関連ページ 84)</u> <u>3章「3.3.4 0S のインストール開始」 手順 5~7(関連ページ 92)</u> 3章「3.4.5 0S のインストール開始」 手順 4~6(関連ページ 101)

#### 訂正

誤)

## 3.OSのCD-ROM をセットするようメッセージが表示されたら、OS のCD-ROMをセットし、[OK]をクリ ックします。

Windows 2000 Server / Windows Server 2003 / Windows Server 2003 x64 の場合

OS OCD-ROM(1)ACD-ROM)e2v+0CC-ROM)e2v+0C(ii)i

### Windows Server 2003 R2 / Windows Server 2003 R2 x64 の場合

OS のCD-ROM(インストールCD-ROM)のDisc1 をセットします。Disc2 をセットするようメッセージが表示されたら、Disc1 を取り出し、OS CD-ROM(インストールCD-ROM)のDisc2 をセットしてください。

ファイルのコピーが行われ、終了後、ServerStart CD-ROM をセットするようメッセージが表示されます。

### 4. ServerStart Disc1 CD-ROM をセットして、[OK]をクリックします。

ライセンス契約の画面が表示されます。

#### 5. [同意する]をクリックします。

ファイルのコピーが開始され、終了後、CD-ROM およびフロッピーディスクを取り出すようメッセージが表示されます。

正)

## 3.OSのCD-ROM をセットするようメッセージが表示されたら、OS のCD-ROMをセットし、[OK]をクリ ックします。

Windows 2000 Server / Windows Server 2003 / Windows Server 2003 x64 の場合

## 1.OS の CD-ROM(インストール CD-ROM)をセットします。

ライセンス契約の画面が表示されます。

2. [同意する]をクリックします。

ファイルのコピーが開始され、終了後、CD-ROM およびフロッピーディスクを取り出すようメッセージが表示されます。

#### Windows Server 2003 R2 / Windows Server 2003 R2 x64 の場合

1.OS の CD-ROM(インストール CD-ROM)の Disc1 をセットします。

ライセンス契約の画面が表示されます。

2. [同意する]をクリックします。

ファイルのコピーが開始され、終了後、OS CD-ROM(インストール CD-ROM)の Disc2をセットするようメッセージが表示されます。

3. Disc1を取り出し、OS CD-ROM(インストール CD-ROM)の Disc2 をセットします。

ファイルのコピーが行われ、終了後、CD-ROM およびフロッピーディスクを取り出すようメッセージが表示されます。

## <u>4章「4.3.1 Windows Server 2003 x64 のインストール」 手順 5.3 (関連ページ 141)</u> 訂正

誤)

3. 以下を選択し、【Enter】キーを押します。

LSI Logic Integrated Mirroring SAS RAID Controller Driver (Server 2003 for x64)

正)

3. 以下を選択し、[Enter] キーを押します。

LSI Logic Fusion-MPT SAS Driver (Server 2003 x64)

## <u>4章「4.3.2 Windows Server 2003 のインストール」 手順 5.3 (関連ページ 144)</u>

訂正

誤)

3. 以下を選択し、【Enter】キーを押します。

LSI Logic Integrated Mirroring SAS RAID Controller Driver (Server 2003 32-bit)

正)

3. 以下を選択し、[Enter]キーを押します。

LSI Logic Fusion-MPT SAS Driver (Server 2003 32-bit)

## <u>4章「4.3.3 Windows 2000 Server のインストール」 手順 5.3 (関連ページ 147)</u>

## 訂正

誤)

3. お使いのカードにより以下を選択し、【Enter】キーを押します。

LSI Logic Integrated Mirroring SAS RAID Controller Driver (Windows 2000)

正)

3. お使いのカードにより以下を選択し、【Enter】キーを押します。

LSI Logic Fusion-MPT Driver for SAS1068 (Windows 2000)

## 5章「5.3.1 BIOS 情報の退避方法」(関連ページ 173)

訂正

誤)

4 正常にBIOS 情報を退避できた場合は、以下のメッセージが表示されます。

NORMAL END

正)

4 正常にBIOS 情報を退避できた場合は、以下のメッセージが表示されます。

Success!

## 5章「5.3.2 BIOS 情報の復元」(関連ページ 174)

訂正

誤)

4 正常に BIOS 情報を復元できた場合は、以下のメッセージが表示されます。

NORMAL END

正)

4 正常にBIOS 情報を復元できた場合は、以下のメッセージが表示されます。

Success!

## 5章「5.6.3 VLAN の設定手順」 手順6 (関連ページ 196)

訂正

誤) 6. 設定を適用するため、[適用]をクリックします。

正) 6. 設定を適用するため、[Apply]をクリックします。

## 5章「5.7.4 LAN について」 手順4 (関連ページ 203)

訂正

誤) 4. 「VLAN ID」と「VLAN 名」を設定して、[OK]をクリックします。 「VLAN ID」は、スイッチ側の設定と一致している必要があります。設定可能範囲は1から4096 です。 「VLAN 名」は、スイッチ側の設定と一致している必要はありません。

正) 4. 「VLAN ID」と「VLAN 名」を設定して、[OK]をクリックします。 「VLAN ID」は、スイッチ側の設定と一致している必要があります。設定可能範囲は1から4094 です。 「VLAN 名」は、スイッチ側の設定と一致している必要はありません。

## 7章「7.2.1 トップカバーの取り外し手順」 手順7 (関連ページ 237)

訂正

誤)

7. 左右のロックを引きながらサーバ本体を少し引き出して、ロックを解除します。

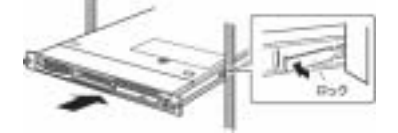

正)

7. 左右のロックを押し込みながらサーバ本体を少し引き出して、ロックを解除します。

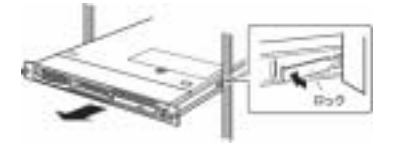

## 7章「7.5.2 搭載可能な拡張カードと留意事項」(関連ページ 252)

訂正

基本カードスロット変換機構時 表:標準搭載時搭載可能拡張カード

誤)PG-2861

正)PG-2861L

## <u>8章「8.2.8 Advanced System Configuration サブメニュー」(関連ページ 285)</u>

表:Advanced System Configuration サブメニュー画面の項目説明

## 訂正

誤)

| 項目              | 設定値                         | 説明                                                                                                    |
|-----------------|-----------------------------|----------------------------------------------------------------------------------------------------|
| Hyper-Threading | ・Disabled(ご購入時)<br>・Enabled | 1 つの CPU を論理的に 2 つの CPU として運用するかど<br>うかの設定です。この設定を有効にすると、CPU の内部<br>資源を有効に使用することにより、パフォーマンスが向<br>上する場合があります。 |

正)

| 項目              | 設定値                         | 前明                                                                                                    |
|-----------------|-----------------------------|----------------------------------------------------------------------------------------------------|
| Hyper-Threading | ・Disabled(ご購入時)<br>・Enabled | 1 つの CPU を論理的に 2 つの CPU として運用するかど<br>うかの設定です。この設定を有効にすると、CPU の内部<br>資源を有効に使用することにより、パフォーマンスが向<br>上する場合があります。この項目は CPU の種類によって<br>は表示されません。 |

## 追加

Advanced System Configuration サブメニューの[Limit CPUID Functions]と[CPU Halt Mode]の間に以下の項目が追加となります。

| 項目                     | 設定値            | 説明                                            |
|------------------------|----------------|-----------------------------------------------|
| CPU Thermal Management | Enhanced(変更禁止) | CPUの温度制御に関する設定です。この項目はCPUの種類<br>によっては表示されません。 |

以上